Career Technical Education

**3D Modeling & Animation** 

Ò

C

## **Glow Effect - H1**

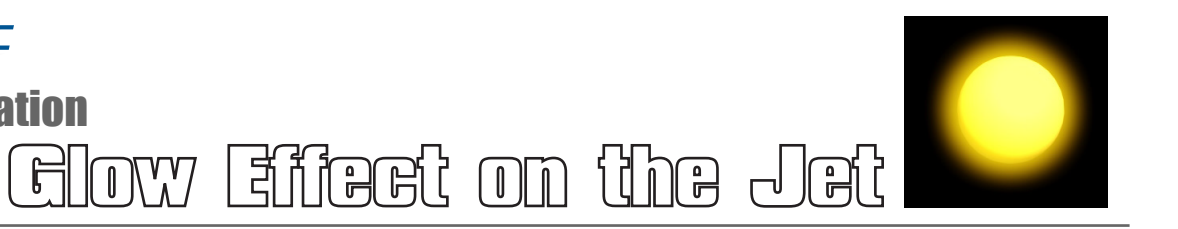

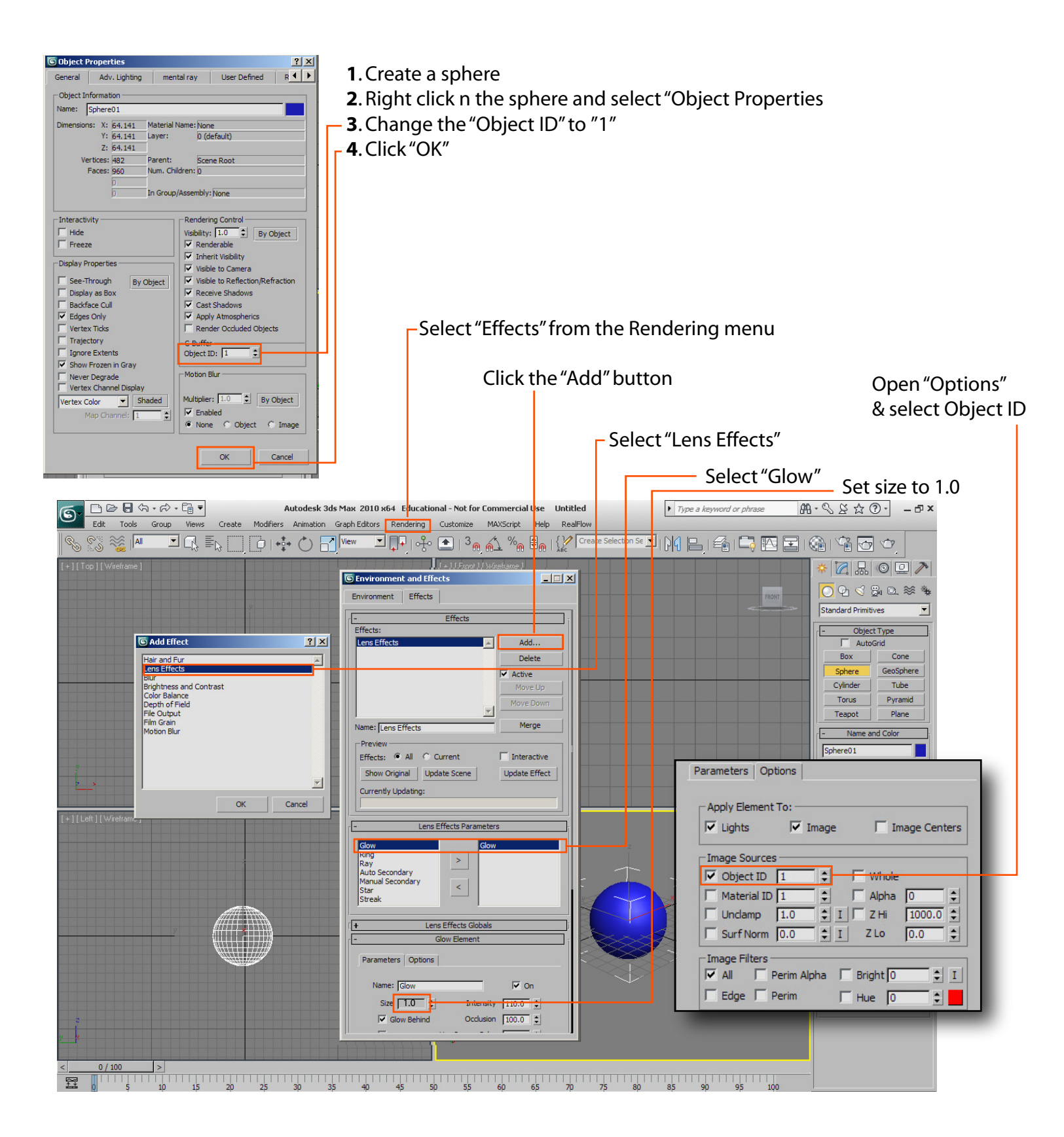